## ■アプリに保存されているデータを削除します

※サインアウト(または離脱)後に、キャッシュをクリアしてください。

# <mark>A) サインアウト</mark>

- 1. アカウントアイコンをタップ
- 2.  $[\cdots] > [Sign Out] > [Confirm]$

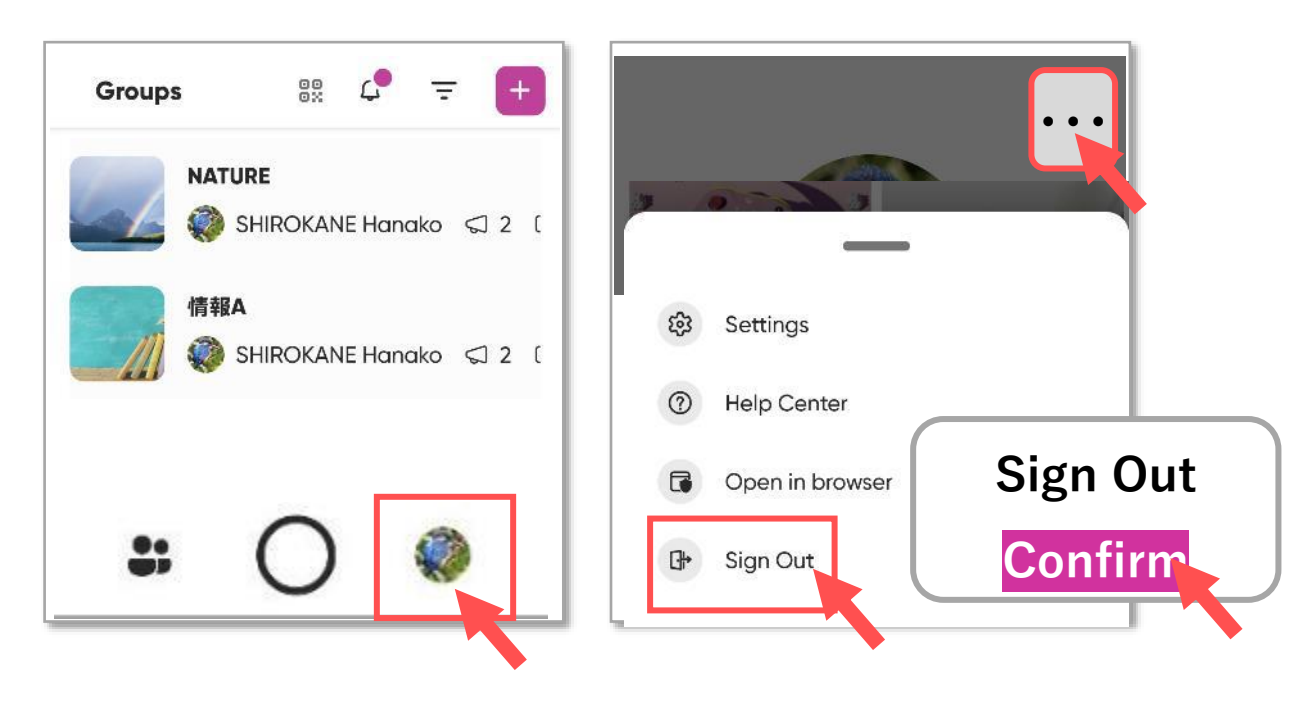

#### B) グループからの離脱 (サインインしていないとき)

1.  $[\cdots] > [Leave Group] > [Confirm]$ 

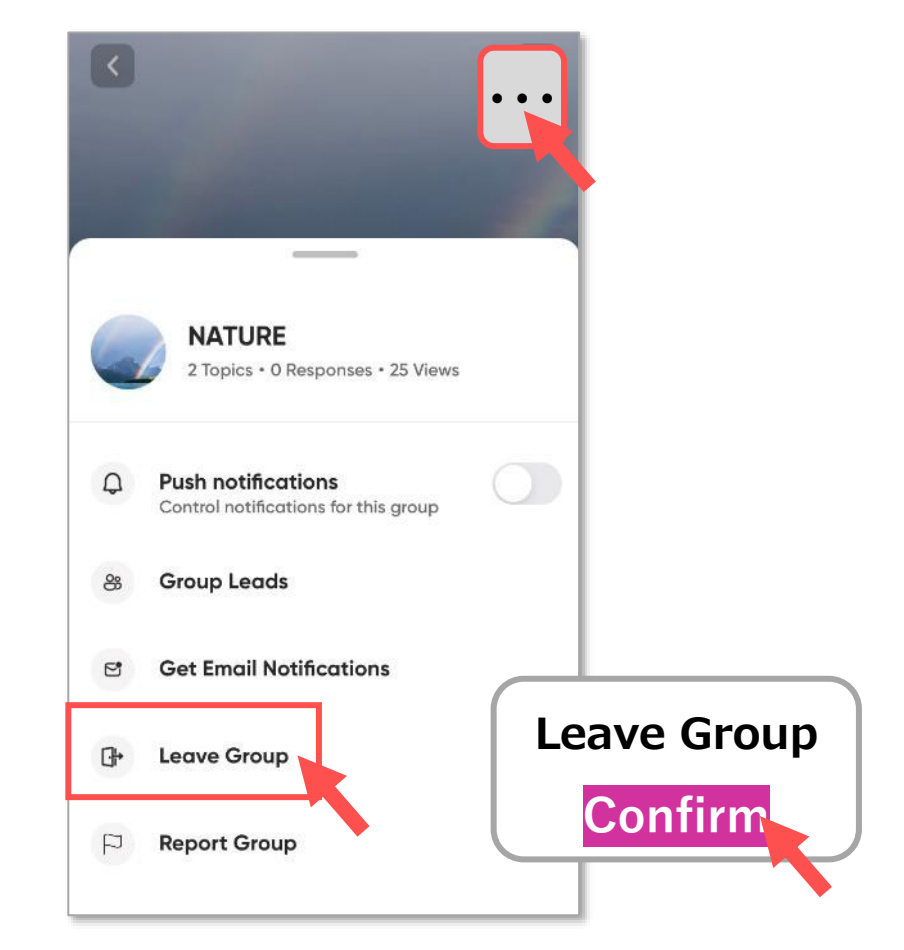

# Flip マニュアル アプリのデータを削除する

# ■ キャッシュのクリア

- 1.  $[\cdots] > \odot$  [Setting]
- 2. [Clear data] > [Clear]

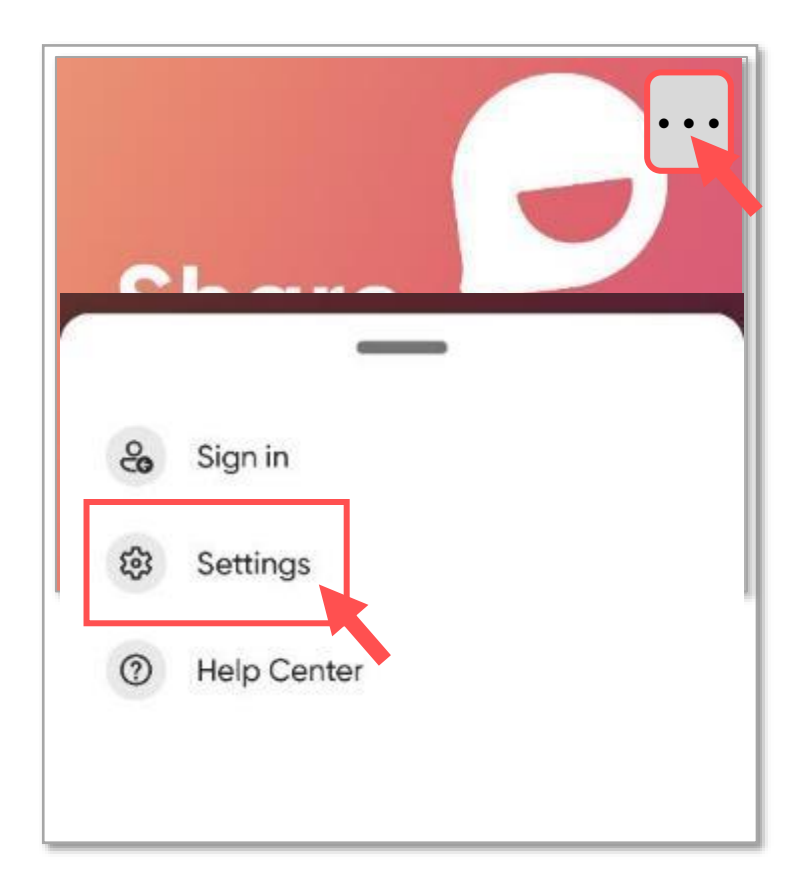

### キャッシュをクリアした後に、アプリを再起動してください

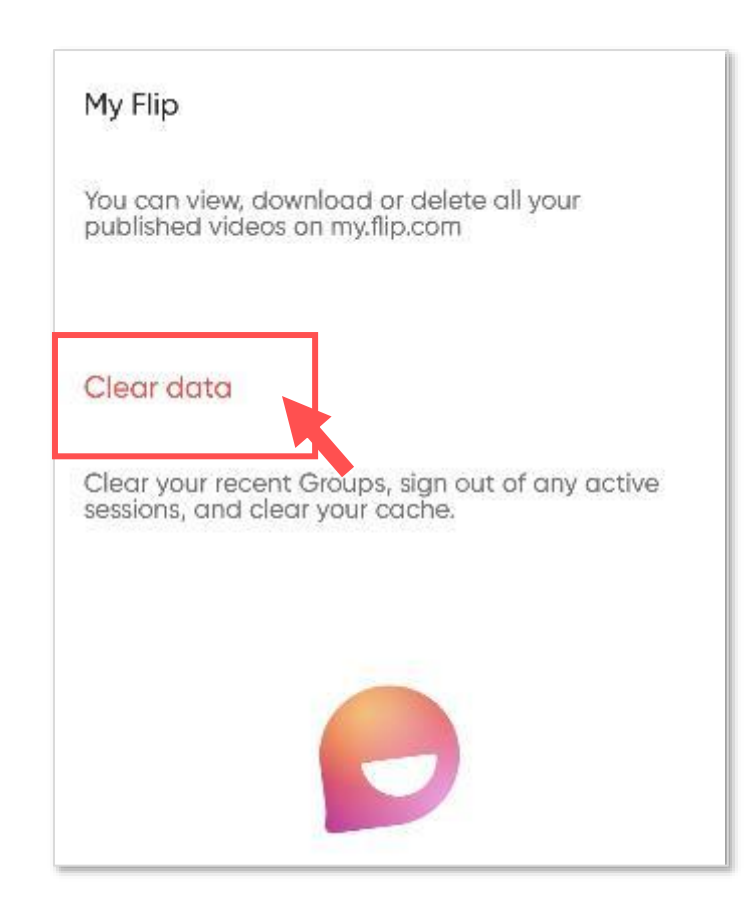

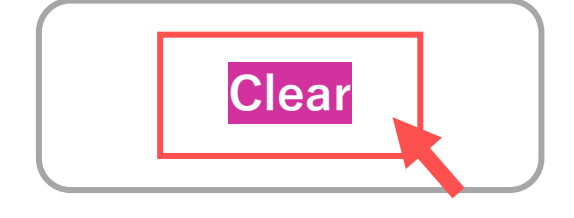

2